## 児童用 Chromebook での履歴の見方 (ご家庭でお子様の使い方を確認してみてください)

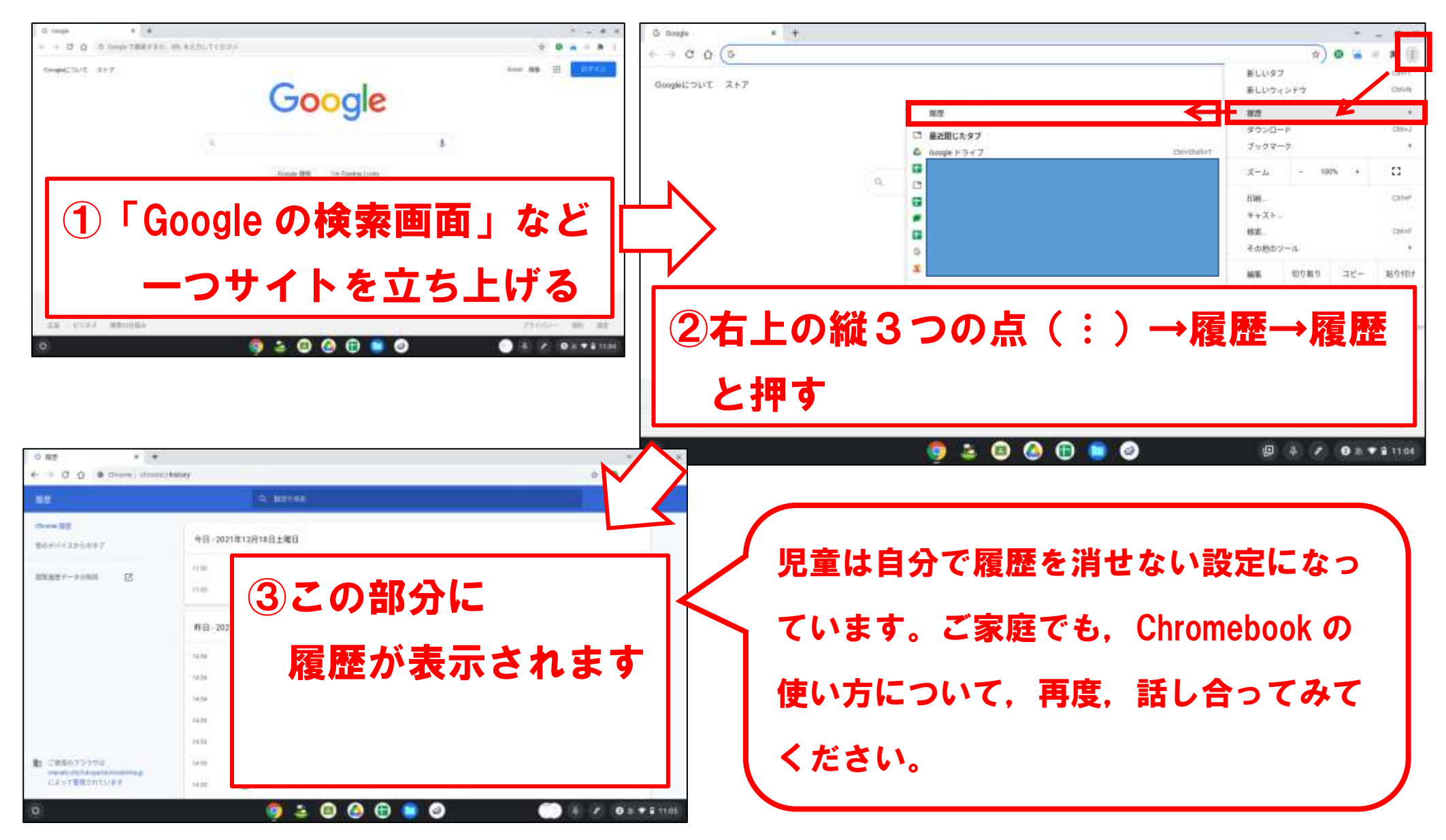